# **FOOD FORWARD**, **INC**. How to fundraise for Food Forward, Inc.

## Instagram

### **Create fundraiser: Through Stories**

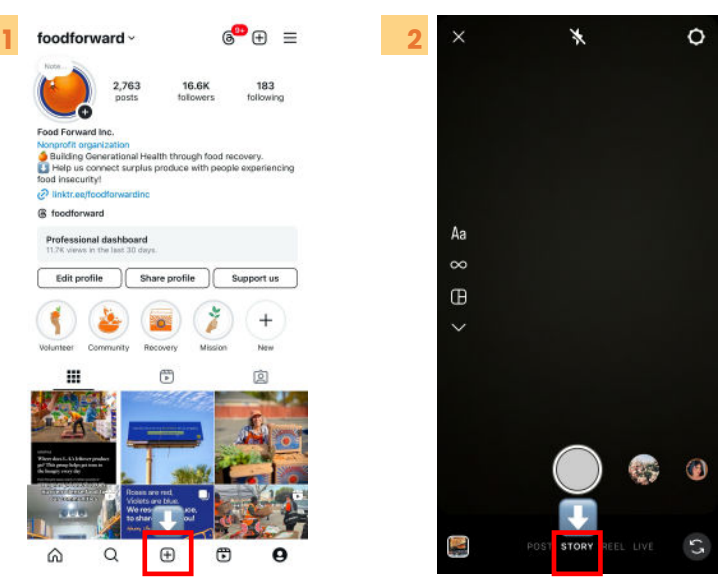

Tap **+ Create** at the bottom or swipe right anywhere in Feed and **select Story**.

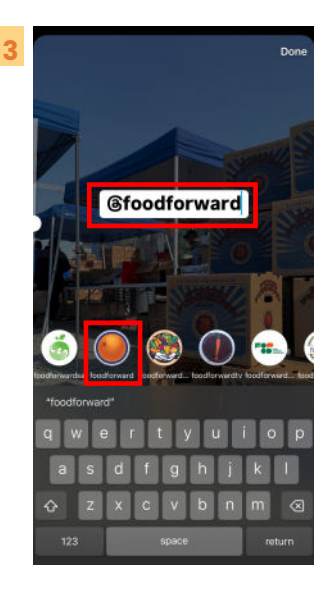

Choose your image and tap Next. Add text and type in @foodforward. Select our account (with the orange logo!)

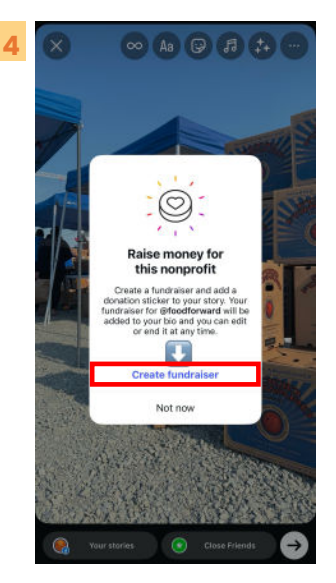

You will be prompted to add a fundraiser, **click "Create Fundraiser"** 

| 0               | g foodforward                                           |       |
|-----------------|---------------------------------------------------------|-------|
| $\bigcirc$      | Food Forward Inc.<br>Community and economic development |       |
| Edit Deta       | ils                                                     |       |
| Fundral<br>Food | eer fille<br>Forward Inc.                               |       |
| USD 🗸           | Goal amount<br>100                                      |       |
| Donatio         | n match                                                 | On () |
| Invite Co       | laborators                                              |       |

Anyone on Instagram will be able to share your fundraiser.

Tap the fundraiser to **edit.** the details. Tap Done.

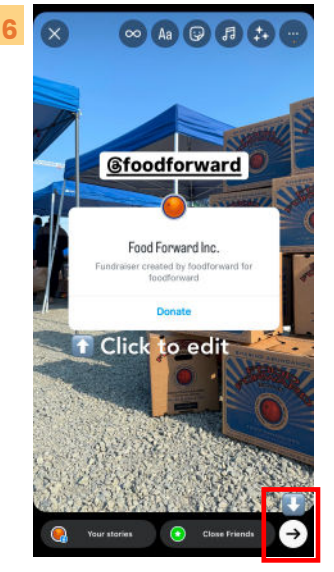

To make changes, click the sticker. Tap the right arrow and **tap Share** on the pop-up to your story.

## **FOOD FORWARD**, **INC** . How to fundraise for Food Forward, Inc.

Instagram

# **Create fundraiser: Through Posts**

4

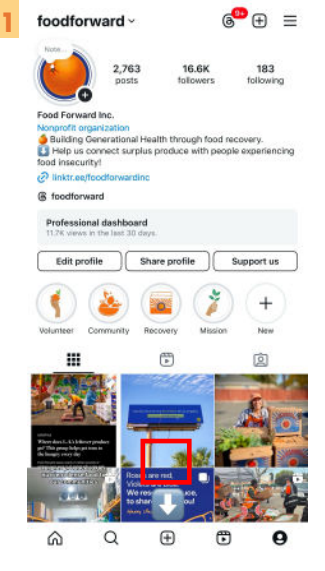

Tap **+ Create** at the bottom or swipe right anywhere in Feed and **select Post**.

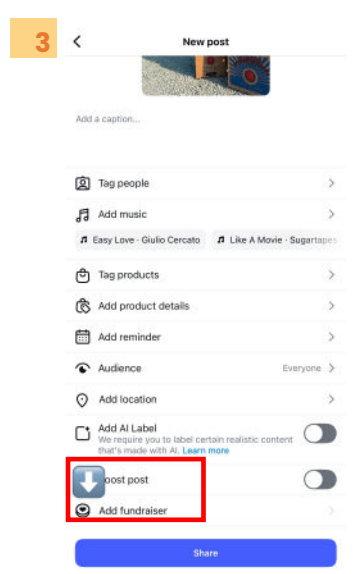

## Scroll down to "Add a

fundraiser" and select. Note: you may need to click "... more options" if the option is not listed.

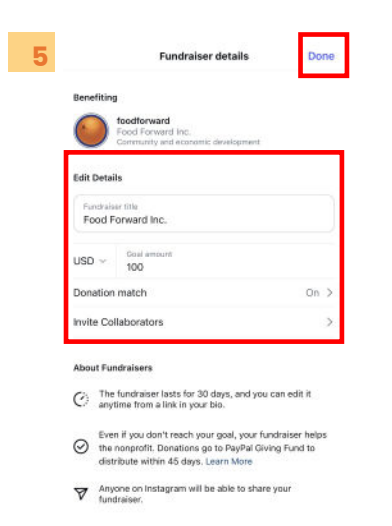

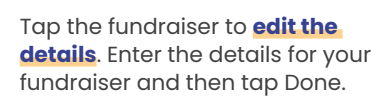

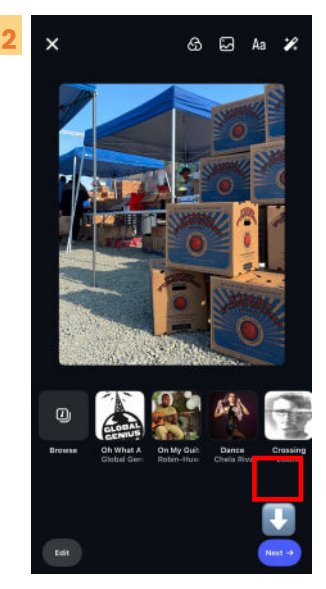

**Choose an image** or video and tap Next. Edit your content as needed and tap **Next**.

| This func  | traiser will be adde<br>your bio       | ed to your post and be visi<br>for 30 days. | ble in |
|------------|----------------------------------------|---------------------------------------------|--------|
|            | Lea                                    | rn more                                     |        |
| Q. Sear    | ch                                     |                                             |        |
| All catego | ries 🗸 Animals                         | Animals Arts, culture and philanthrop       |        |
| Suggeste   | d for you                              |                                             |        |
|            | oodforward                             |                                             | ) .    |
|            | Community and econ                     | anic development                            |        |
| 1          | Ibcommunity<br>Student LunchRex        |                                             | 1.     |
| SIDEBHE C  | Community and econ                     | amic development                            |        |
| warmen !   | novelbforward                          |                                             |        |
| and a      | Community and econ                     | amic development                            |        |
| Ditio      | public_counsel                         |                                             | 10     |
| Chanse     | Sommunity and acon                     | amic development                            | 83     |
| -          | afamilyhousing                         |                                             |        |
|            | Community and econ                     | amic development                            |        |
|            | lignityandpowern                       | ow                                          |        |
| 0          | Agenty and Power<br>Community and econ | now<br>amic development                     | 85     |
|            | chirla_org                             |                                             |        |
| CHIRLA     | PRRUA<br>Health and human se           | rvica a                                     |        |
| -          | iclu socal                             |                                             |        |
| 100        | OIL                                    | o riteria                                   |        |

Type in and **select** @ FoodForward, Food Forward, Inc. as the fundraiser.

| <              | News                                                                     | eost                   |
|----------------|--------------------------------------------------------------------------|------------------------|
| Help m         | a fundraise!                                                             |                        |
| ت <u>ا</u>     | ag people                                                                |                        |
| <b>F</b> •     | dd music                                                                 |                        |
| <b>n</b> up    | pwind · Alinoë 🏾 🎵 Take                                                  | Me To Paris (Instrume  |
| <del>ا</del> گ | ag products                                                              |                        |
| \$ A           | dd product details                                                       |                        |
|                | dd reminder                                                              |                        |
| •              | udience                                                                  | Everyone               |
| 0 /            | dd location                                                              |                        |
|                | dd Al Label<br>le require you to label cen<br>at's made with Al. Learn ( | tain realistic content |
| ~ <b>™</b> E   | oost post                                                                | C                      |
| •              | dit fundraiser<br>ood Forward Inc C                                      |                        |
| <u>a</u>       |                                                                          |                        |

Add a caption to your photo and tag @foodforward. Tap. Share.

### Add fundraiser to your Instagram bio:

This is automatic, when you add a fundraiser for Food Forward, Inc., the message says "your fundraiser will be added to your bio and you can edit or end it at any time."

## **FOOD FORWARD**, **INC**. How to fundraise for Food Forward, Inc.

## Facebook

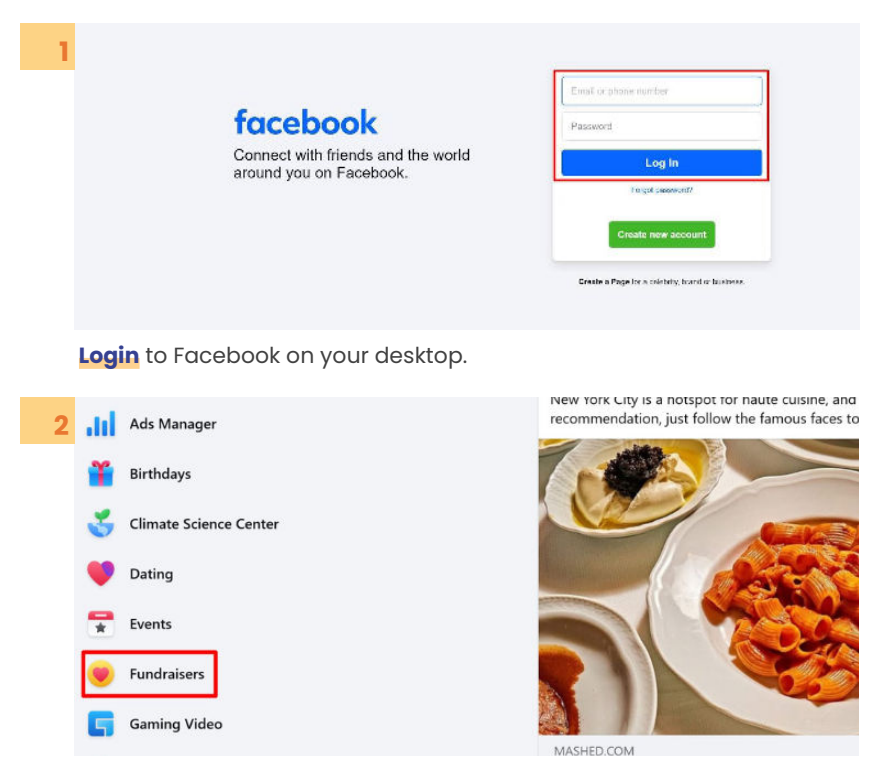

On the left, click **Fundraisers** with the heart coin icon. *Tip: If you don't see Fundraisers on the left, then click See more.* 

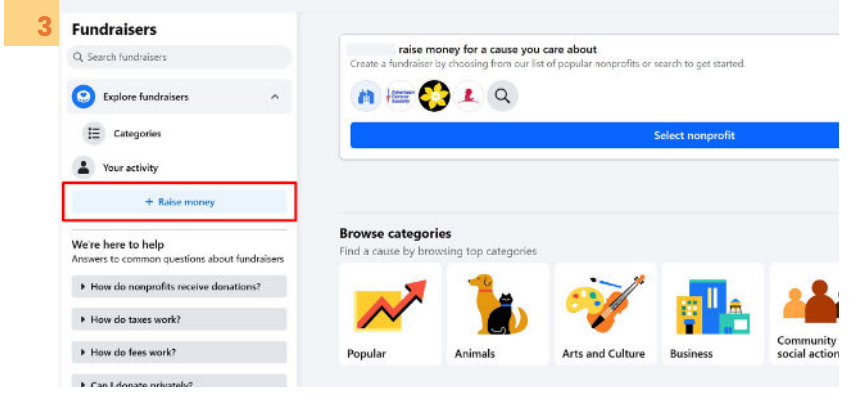

On the left, click + Raise money.

| 4 |                                                                                                    | Choose a nonprofit                                                             | × |
|---|----------------------------------------------------------------------------------------------------|--------------------------------------------------------------------------------|---|
|   | Q food forward                                                                                                 |                                                                                |   |
|   | 9.4K people lik<br>north hollywoo                                                                              | r <b>d</b><br>te this nonprofit • Community and economic development<br>od, CA |   |
|   | Best Food Fo<br>Education • Blo                                                                                | prward Inc<br>pomington, IN                                                    |   |
|   | Click Nonprofit.<br><mark>Search</mark> and select " <mark>F</mark>                                            | <b>ood Forward</b> ." Our logo is an orange.                                   |   |
| 5 | © ()                                                                                                    |                                                                                | Ш |
|   | Rusdrakers - Rusdraker type - Sistalis<br>Details                                                              | Dauktop Preview                                                                |   |
|   | Food Porverd<br>and people like the receptority - Connecting<br>and econemic Condegment - with for (wood<br>CA | My fundraiser for Food<br>Forward                                              | - |
|   | the notional of the 65 days. Later mark                                                                        | Goal<br>10 reacted of 3000 15 days left:                                       |   |

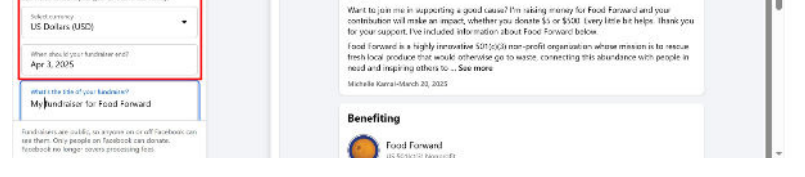

About

On the left, enter:

The **goal amount** of money you want to raise The currency you want the funds to be in

| 6 Details                                                                                                    | Desktop Preskew                                                                                                    | <b>Q</b> (                 |
|----------------------------------------------------------------------------------------------------|----------------------------------------------------------------------------------------------------|----------------------------|
| Food Porverol Art people (I lie this means of t - Community Art people (I lie this means of t - Community Art people (I lie this means of the Art this deviced, CA | My fundraiser for Food<br>Forward                                                                                                    | nte 🌶 three 🚥              |
| the request where is days the mean many                                                                                                    | Goal                                                                                                    |                            |
| Edit honprorn                                                                                                    | \$0 mised of \$200                                                                                                    | 15 days left               |
| Nov-much money do pou went to use?<br>200                                                                                                    |                                                                                                    |                            |
| Set a gos if the inspired apportant to help you want it. You don't new to reach your goal to movies the money.                                                     | About                                                                                                    |                            |
| Solet varies y<br>US Dollars (USD)                                                                                                    | Want to join me in supporting a good cause? I'm raiking menry for Food Farward and your<br>contribution will make an impact, winther you dowate \$5 or \$500. Every life hit helps. Think you<br>for your support. The included information about Food Forward below. |                            |
| ettern shealid year fundation and?<br>Apr 3, 2025                                                                                                    | Food Forward is a highly innovative S01(c)(3) non-profit organization whose mission in<br>freeh local produce that would otherwise go to waste, connecting this abundance with<br>moce and inspiring others to See more                                               | a to resour<br>5 people in |
| Managements of year fands on the                                                                                                    | Mithelie Kanal-March 20, 2005                                                                                                    | _                          |
|                                                                                                    | Benefiting                                                                                                    |                            |
| Fundsidoers are soldie, so arraine on or off Reedools can<br>see them. Only people on Reedools can donne.<br>Tepebook we lenger covers processing feas.            | Food forward                                                                                                    |                            |
| Create                                                                                                    | Concerning on                                                                                                    |                            |

### Click Create to post it on your feed.

#### Once posted, a window will pop up to allow you to:

- Invite your friends to donate to your fundraiser
- Share your fundraiser in your feed
- I Donate to the fundraiser yourself.

#### Important Tips For Social Fundraising

- → Ensure you're creating a fundraiser for Food Forward, Inc.
- Be aware of scams we will not ask you for your phone number, credit card number, or any personal information when setting up a fundraiser.
- → We will not ask you to send money through Zelle, Venmo, Paypal or any other money transfer app.